### 全国文化和旅游市场在线培训系统学员端操作说明

(2023年旅行社在线培训)

### 一、参训旅行社管理人员登录

本次参训旅行社管理人员可通过电脑端的"全国旅游监管服务平台"和"文旅市场通 APP"两种途径进行学习。若参训的旅行社学员尚未在"全国旅游监管服务平台"开通账号,则需其所在旅行社的平台管理员为其开通账号。

(一) 电脑端登录

在网页搜索"全国旅游监管服务平台"或在浏览器地址 栏输入https://mr.mct.gov.cn/进入页面,选择【旅行社和 行业组织入口】进行登录。

登录后,点击左侧列表的【在线培训】进入学习页面, 点击【我的培训】,选择"2023年旅行社在线培训【省份】" 的培训任务开始学习。

#### 中华人民共和国文化和旅游部 全国旅游监管服务平台 通知公告 ① 旅行社和行业组织入口 旅游市场主体信息查询入口 星级饭店入口 全国导游资格考试报名入口 查询旅行社 查询电子合同 E) 查询导游 导游证号 ~ 全国中局级导游等级考试报 导游入口 请输入导游证号进行查询 省入口 注:为提升您的使用体验,避免页面描位等情况出现,建议您将浏览 醋升级到IE10及以上版本,或者使用最新的Chrome、Firefox浏览器 (1) 在线培训学员入口 查询导游 ← C 🖞 https://ks.mr.mct.gov.cn/login A to th th . ... 验证码登录 康登气测 月 清输入账号 合 请输入密码 ☑ 请输入图片验证码 551 MITT 我要申请设立旅行社 Server of the server and the server of the server server and the server server and the server server server and the server server s 如果我没有账号怎么办? ST KERDA © 文化和旅游部 版权所有

欢」 信息提示 更多 果纸质合同了 04-17 02-20 \* 02-09 新闻动态 更多 03-25 kei止纾困政策 04-16 文f \_\_\_\_\_\_ 空报告 03-30 文化和 \_\_\_\_\_ 市场信... 市场信... 💮 全国统一旅游电子合同 .... 业务办理 旅行社资质业务 团队业务 电子合同 导游业务 旅行社设立,变更, 质保 金管理等 2 旅游电子合同签订,行程 单管理 团队备案,盖章管理 导游证审批,导游管理 28 统计上报 安全管理 信用管理 权限管理 查看统计上报数据 20 全国旅游市场黑名半管 理 â 业务系统权限。用户管理 旅行社安全制度、应急 预案安全责任人等管理 在线培训 在线培训行业主体 >

| 国文化和派源中功<br>E线培训系统                 | ☆ 首页                                               | ◎ 我的培训               | 凸 我的直播 | <b>卸</b> 课程学习 | 曰 学习资料               | ♣ 我的证书    | 进入管理                   | 2 201           | 印象    |
|------------------------------------|----------------------------------------------------|----------------------|--------|---------------|----------------------|-----------|------------------------|-----------------|-------|
| し<br><u> 絶学時</u><br>5 788          |                                                    | <sup>观看册</sup><br>35 | je     | ۲             | <sup>当前培训</sup><br>4 | 当前直播<br>O | 会 <sup>査石收業</sup><br>0 |                 |       |
| ◀ 系统消息: 您参加的【                      |                                                    |                      |        |               |                      |           |                        | 2023-06-16 10:5 | 38:46 |
| 我的培训 我的直播                          | 我的课程                                               |                      |        |               |                      |           |                        |                 |       |
| <b>旅行社</b> 管                       | 建人员在结                                              | * <sup>有证书</sup>     | 进行中    | -             | 業 有证书                | 进行中       |                        | ¥ 有证书           |       |
| Φ₩λ.<br><<br>2023-06-16~2023-06-2  | . 변환·해별文化, 해활·활활·류································ |                      | -      |               | -                    |           | -                      |                 | >     |
| 《2023年旅行社在线<br>培训进度<br>组织部门 旅行社和导行 | <b>注音训》</b><br>游监管处                                | 0%                   |        |               |                      |           |                        |                 |       |

(二) 文旅市场通 APP 登录

登录"文旅市场通 APP"后,点击下方菜单栏【服务】, 选择【在线培训】,查看【我的培训】或【正在培训】选择 "2023年旅行社在线培训【省份】"的培训任务开始学习。

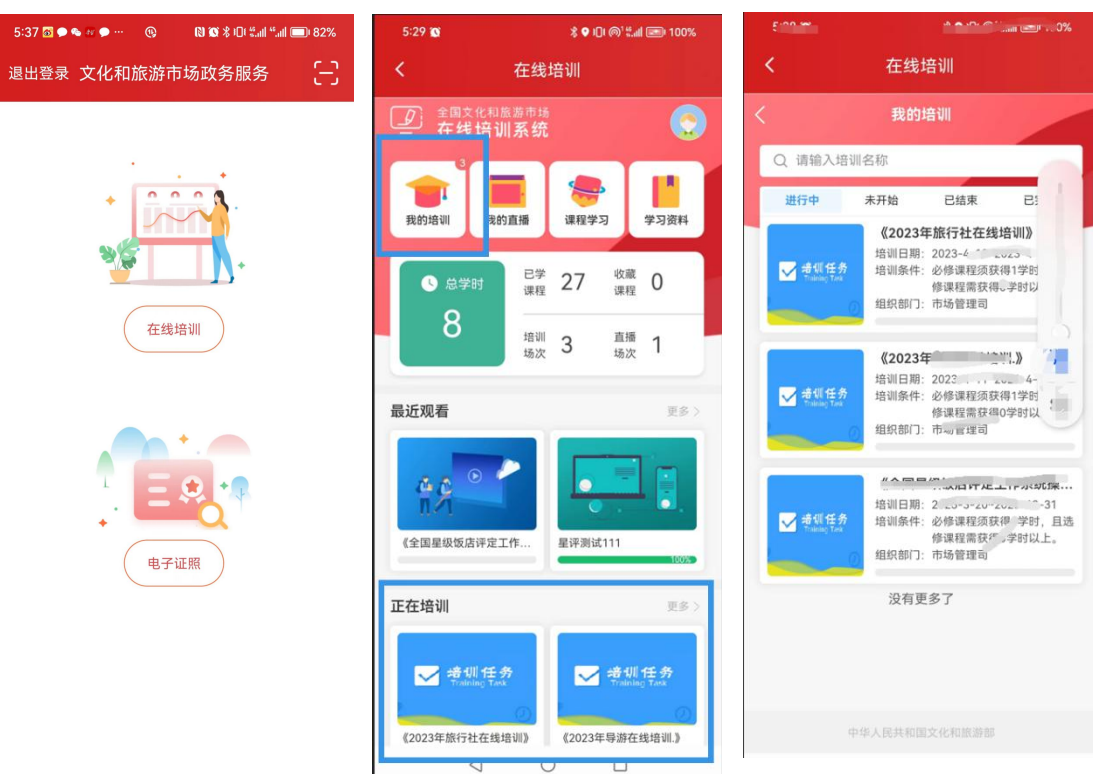

### 二、培训学习进度查询

本次培训学习时间为培训通知发布之日起至 2023 年 12

月 31 日, 共 20 门课程。参训学员可随时查看学习进度:

在电脑端可通过"全国旅游监管服务平台"首页中总学时查看学习进度,也可通过"文旅市场通 APP"中的【培训任务】查看培训进度。

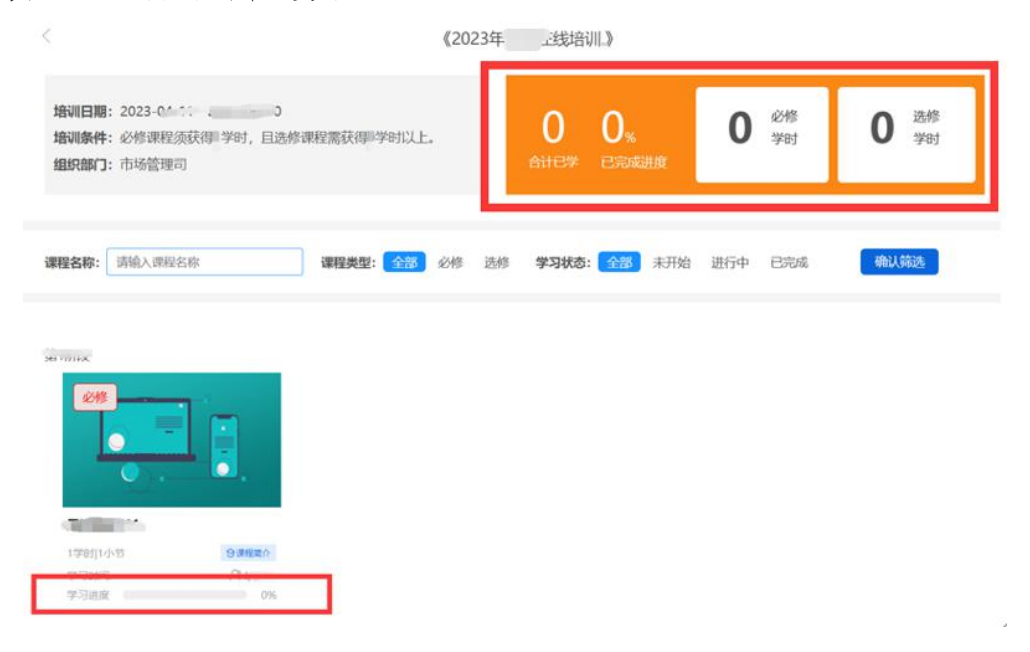

(电脑端)

| <              | 培训                 | 羊情               |            |
|----------------|--------------------|------------------|------------|
| «2             | 2023年              | 线培训              | l.»        |
| 培训日期<br>培训条件 。 | 2修课程须获得 等          | 2023<br>細,且选修课和  |            |
| 组织部门           |                    |                  | 上<br>市场管理司 |
| 0<br>合计已学      | <b>0%</b><br>已完成进度 | <b>1</b><br>必修学时 | 0<br>选修学时  |
| -              |                    |                  |            |
|                |                    |                  |            |
|                |                    | ]                |            |
|                |                    |                  |            |
|                | 中华人民共和国            | 文化和旅游部           |            |

(文旅市场通 APP)

# 三、结业证书查看与保存

参训学员在规定时间完成学习任务后,系统将实时生成 结业证书。目前,结业证书仅可通过"全国旅游监管服务平 台"中【我的证书】预览、下载。

| (型) 全國文化和基圖市站<br>在线培训系统                                                                              | の普通の時間の                                          | O REAR | (1) (1)(1)(1) | 四半月前4 | A 1889年18 | 进入管理     | 1000 AL | • |
|----------------------------------------------------------------------------------------------------|--------------------------------------------------|--------|---------------|-------|-----------|----------|---------|---|
|                                                                                                    |                                                  |        | RUM GE 18     |       |           |          |         |   |
|                                                                                                    |                                                  |        |               |       |           | 增加人地议所在称 | Q       |   |
| <b>18</b><br>• <b>Note: 1985</b><br>• <b>1</b> 25023-60-<br>• <b>1</b> 25023-00<br>• <b>1</b> 250202 | <u>北 記 特</u><br>559年7 (2023<br>、東洋松山、<br>2000年7月 |        |               |       |           |          |         |   |
| (202                                                                                                 | 3 ENGAD                                          |        |               |       |           |          |         |   |
| NCS-SA: 6 * 8.                                                                                       | 1115年1月                                          |        |               |       |           | 1 1 × 8  | 1 8     |   |

## 全国文化和旅游市场在线培训系统学员端操作说明

(2023年导游在线培训)

#### 一、参训导游登录

本次参训导游可通过电脑端"全国旅游监管服务平台" 和"导游之家 APP"两种途径进行学习。若导游尚未在"全 国旅游监管服务平台"开通账号,则需在【导游入口】完成 注册认证后,才能登录系统进行培训。

(一) 电脑端登录

在网页搜索"全国旅游监管服务平台"或在浏览器地址 栏输入https://mr.mct.gov.cn/进入页面,选择【导游入口】 进行登录。登录后,点击左侧列表的【在线培训】进入学习 页面,点击【我的培训】,选择"2023年导游在线培训【省 份】"的培训任务开始学习。

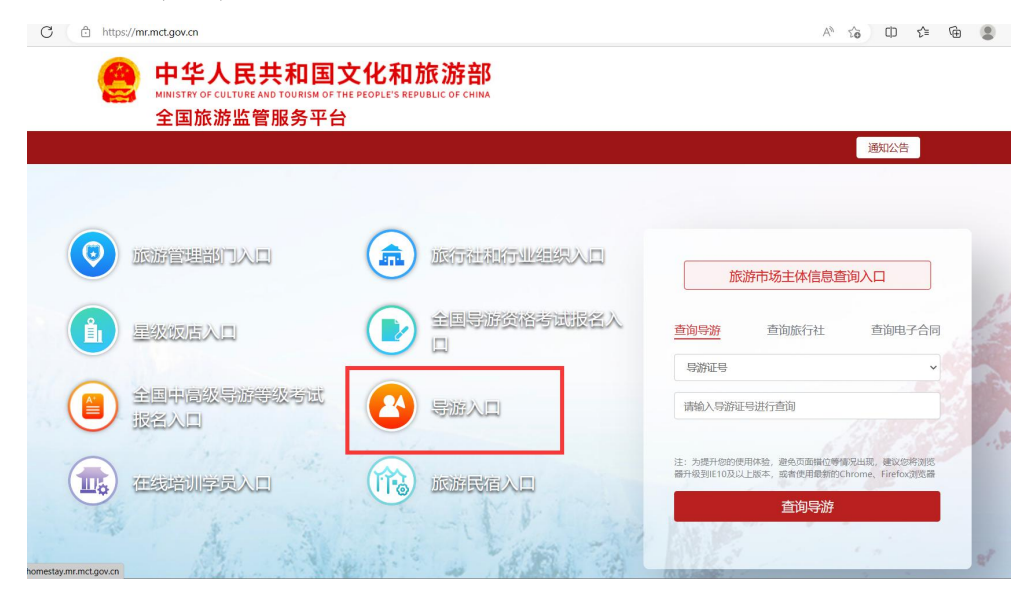

| 返回上级                                                                                                    | 导游                                                                                                    |                                                                                                    | 化和旅游部                                                                                             |                     | _      |
|----------------------------------------------------------------------------------------------------|----------------------------------------------------------------------------------------------------|----------------------------------------------------------------------------------------------------|---------------------------------------------------------------------------------------------------|---------------------|--------|
|                                                                                                    |                                                                                                    |                                                                                                    |                                                                                                   |                     |        |
|                                                                                                    |                                                                                                    |                                                                                                    | 系统使用指南和教学视频→                                                                                      |                     |        |
|                                                                                                    | 你好!欢迎                                                                                                    | 2来到"导游之家"!                                                                                                    | 用户登录                                                                                              | -                   |        |
|                                                                                                    | "导游之家"<br>服务平台"                                                                                                    | "是文化和旅游部"全国旅游监管<br>的组成部分,承担导游证申领、                                                                                                    | 手机号                                                                                               | 2                   |        |
|                                                                                                    | 换发,导流<br>业信息收集                                                                                                    | 持个人信息核实、完善、导游执<br>《等服务与管理职能。                                                                                                    | <b>密码</b>                                                                                         |                     |        |
|                                                                                                    | 8                                                                                                    |                                                                                                    |                                                                                                   | ()                  |        |
| <b></b>                                                                                                    |                                                                                                    |                                                                                                    | 忘记密码?用手机检证码登录                                                                                     |                     |        |
|                                                                                                    |                                                                                                    |                                                                                                    | 安登录                                                                                               |                     |        |
|                                                                                                    | •                                                                                                    |                                                                                                    | 用户注册 更换手 使 更换手 使 使 使 使 使 使 使 使 使 使 使 使 使 使 使 使 使 使 使                                              | <b>几号 </b><br>请联    |        |
|                                                                                                    | 444 444                                                                                                    |                                                                                                    | 系統海主管部门修改手机号。                                                                                     |                     |        |
|                                                                                                    | an I then                                                                                                    | GMG Hinday                                                                                                    | ① 为提升物的使用体验、递免页面描位等情况出现<br>消费器升级到E10及以上版本、或者使用最新的<br>Firefox浏览器!                                  | gChrome,            |        |
|                                                                                                    |                                                                                                    | The second second second second                                                                                                    |                                                                                                   |                     |        |
| 导游之家                                                                                                    |                                                                                                    |                                                                                                    |                                                                                                   |                     |        |
| 本资料                                                                                                    |                                                                                                    |                                                                                                    | 基本资料修改                                                                                            | 合同/注册管理 学历证书管理 护胆   | 和通行证管理 |
| 看游客评价<br>                                                                                                    | H                                                                                                    |                                                                                                    |                                                                                                   |                     |        |
| ·····································                                                                                                    | 姓名                                                                                                    | P.11                                                                                                    | 导游证号                                                                                              |                     |        |
| (1) 皮                                                                                                    | 拼音                                                                                                    |                                                                                                    | 身份证号                                                                                              |                     |        |
| 1904-<br>2014-大山)(h)                                                                                                    | 1 性利 米生日期                                                                                                    | 10.                                                                                                    | 身份证有效期止<br>联系申述                                                                                   |                     |        |
| (中心山里内)<br>(末/注自然语                                                                                                    | 等级和语种                                                                                                    |                                                                                                    |                                                                                                   |                     |        |
| ·哈哈松斯理<br>子差评"评价表                                                                                                    |                                                                                                    | 资格证号:<br>资格证号:<br>资格证号:                                                                                                    | 等级证号:                                                                                             |                     |        |
| 游证电子证照                                                                                                    | 学历                                                                                                    | 资格证号: 3                                                                                                    | 资格证发证日期                                                                                           | 1                   |        |
| 建结构训                                                                                                    | ER                                                                                                    |                                                                                                    | 发证机关                                                                                              | 1                   | 1      |
|                                                                                                    | <b>4</b> 2                                                                                                    |                                                                                                    | 导游证发证日期                                                                                           |                     | -11-   |
|                                                                                                    | 毕业院校                                                                                                    |                                                                                                    | 所在机构名称                                                                                            |                     |        |
|                                                                                                    | 所在地区                                                                                                    |                                                                                                    | 特长                                                                                                | ÷۵                  |        |
|                                                                                                    | 領队类型                                                                                                    |                                                                                                    |                                                                                                   |                     |        |
|                                                                                                    | 当前带团信息                                                                                                    |                                                                                                    | 当前所在位置                                                                                            |                     |        |
|                                                                                                    | 合同期限                                                                                                    |                                                                                                    | 合同期限日                                                                                             |                     |        |
|                                                                                                    |                                                                                                    |                                                                                                    |                                                                                                   |                     |        |
| ×化和瓶游中功<br><b>戋培训系统</b>                                                                                                    | ☆首页 ◎我的培训 合我                                                                                                    | 的直播 🗎 课程学习 🗅 学习的                                                                                                    | 料 鼻我的证书                                                                                           | 进入管理 欢迎您:           |        |
|                                                                                                    |                                                                                                    |                                                                                                    |                                                                                                   |                     |        |
| 总学时                                                                                                    | 观智历史                                                                                                    | 当前培训                                                                                                    |                                                                                                   | 查看收藏                |        |
|                                                                                                    | 35                                                                                                    | V 4                                                                                                    | 0                                                                                                 | 0                   |        |
| 5 #8t                                                                                                    |                                                                                                    |                                                                                                    |                                                                                                   |                     |        |
| 5                                                                                                    |                                                                                                    | 222/ 1 1 HALL 3 J /3/                                                                                                    |                                                                                                   |                     |        |
|                                                                                                    |                                                                                                    |                                                                                                    |                                                                                                   | 2023-06-16 10-38:46 |        |
| <ul> <li>Standor and and for the stand</li> </ul>                                                                                                    | Trobutally \$ 1.10.3 more no rollowately merils                                                                                                    |                                                                                                    |                                                                                                   |                     |        |
| Stephiller - Grading - Concentration                                                                                                    | tiloestenny χ, ng j sossa oo toyipatotenn, magje                                                                                                    |                                                                                                    |                                                                                                   |                     |        |
| 5 993<br>- 2003/201- 0.00/mm2 + (Anton Thirld)<br>- 1 新設計画・在成計画2<br>                                                                                                    | 22264109 2 , 122 2010 2 0 102 2010 102 2010                                                                                                    |                                                                                                    | _                                                                                                 |                     |        |
| 3 7937     3 7937     3 7937     3 7937     3 7937     3 7937     4 2 56910月    4 2 5691     1 2 55915     1 2 55915     1 2 55915     1 2 55915     1 2 5591     1 2 5591     1 2 5591     1 2 559     1 1 1 1 1 1 1 1 1 1 1 1 1 1 1 1 1                                                                                                    | 1220-01111 1 , 13 J 2002 30 (3) ANA 201 10 (3)                                                                                                    | <b>#</b> 4                                                                                                    | шњ. – – – – – – – – – – – – – – – – – – –                                                         | 및 有证书               |        |
|                                                                                                    | 1220011119 1 193 David Un 1937Andress August<br>課程<br>業 有正书<br>月<br>テ                                                                                                    | ¥ #                                                                                                    | 诞书<br>译<br>中                                                                                      | ¥ 有证书               |        |
| 5 993<br>                                                                                                    | 1124047149 2 1 123 Kees 2 2 123 Kees 2 2 123 Kees 2 2 2 2 2 2 2 2 2 2 2 2 2 2 2 2 2 2                                                                                                    | <b>2</b> 年<br>1944年 - 1947年 - 1949年 - 19498年 - 19498年 - 1949884 - 1949884 - 1949884 - 1949884 - 1949884 - 1949884 - 1949884 - 1949884 - 1949884 - 1949884 - 19498884 - 194988884 - 194988888888888888888888888888888888888                                                                                                    | 诞书<br>中<br>中                                                                                      | ¥ 4128              |        |
| 5 993<br>ユロロマロン (1000年1月11日)<br>11 美国の用・中央市内の<br>12021月20日 支払の<br>日本<br>11 美国の用・中央市内の<br>12021月20日<br>12021月20日<br>12021日<br>10021日<br>10021日<br>10021日<br>10021日<br>10021日<br>10021日<br>10021日<br>10021日<br>10021日<br>100511101<br>10051101<br>100511001<br>10051101<br>1005110000<br>1 | 3.97程<br>業有運動<br>業有運動                                                                                                    | 포<br><b>위 浙 在 线 倍 개</b><br>**/Ar Mar Zo Mar Band State                                                                                                    | W田<br>日<br>日<br>日<br>日<br>日<br>日<br>日<br>日<br>日<br>日<br>日<br>日<br>日<br>日<br>日<br>日<br>日<br>日<br>日 | ¥ 有证书               |        |
|                                                                                                    |                                                                                                    | <b>导新在统信训</b><br>***.#*****                                                                                                    | 诞书<br>第5000000000000000000000000000000000000                                                      | ¥ 有证书               |        |
| 3 7921<br>                                                                                                    |                                                                                                    | 로<br><b>왕 新 在 统 倍 개</b><br>Paaraniizeasasatee                                                                                                    | Ψ <sup>#</sup>                                                                                    | ¥ 有证书               |        |
| 3 793     10000000 (1000000) (10000000) (10000000)     10000000     1000000     1000000     1000000     1000000     1000000     1000000     1000000     1000000     1000000     1000000     1000000     1000000     1000000     1000000     1000000     1000000     1000000     1000000     1000000     1000000     1000000     1000000     1000000     1000000     1000000     1000000     1000000     1000000     1000000     1000000     1000000     1000000     1000000     1000000     1000000     1000000     1000000     1000000     1000000     1000000     1000000     1000000     1000000     1000000     1000000     1000000     1000000     1000000     1000000     1000000     1000000     1000000     1000000     1000000     1000000     1000000     1000000     1000000     1000000     1000000     1000000     1000000     1000000     1000000     1000000     1000000     1000000     1000000     1000000     1000000     1000000     1000000     1000000     1000000     1000000     1000000     1000000     1000000     1000000     1000000     1000000     1000000     1000000     1000000     1000000     1000000     1000000     10000000     10000000     10000000     10000000     10000000     10000000     10000000     1000000     10000000     1000000     1000000     1000000     10000000     1000000     1000000     1000000     1000000     1000000     1000000     1000000     1000000     1000000     1000000     1000000     1000000     1000000     1000000     1000000     1000000     1000000     1000000     1000000     1000000     1000000     100000     1000000     1000000     1000000     1000000     1000000     1000000     1000000     1000000     1000000     1000000     1000000     1000000     1000000     1000000     1000000     1000000     1000000     1000000     1000000     1000000     1000000     1000000     1000000     1000000     1000000     1000000     1000000     10000000     1000000     10000000     10000000     10000000     10000000     10000000     100000000                                                                                                    | 2448<br>2448<br>2448<br>2448<br>2448<br>2448<br>2448<br>2448                                                                                                    | ¥年<br><b>导筋在线培训</b><br>FFARAUZER                                                                                                    |                                                                                                   | 第 有证书               |        |
| 5         7921           ************************************                                                                                                    | 124041119 2 1 1 2 2 1 4 2 3 1 4 2 3 1 4 2 1 4 2 1 4 1 4 | また<br>学校の日本<br>14-2023-12-31 10月日1日<br>年期7年後年期<br>14-2023-12-31 10月日日1日<br>日本<br>15月1日<br>15月1日<br>15月11日<br>15月11日 |                                                                                                   | <b>第 有证书</b>        |        |

### (二) 导游之家 APP 登录

登录"导游之家 APP"点击【在线培训】,查看【我的培训】或【正在培训】选择"2023年导游在线培训【省份】"的培训任务开始学习。

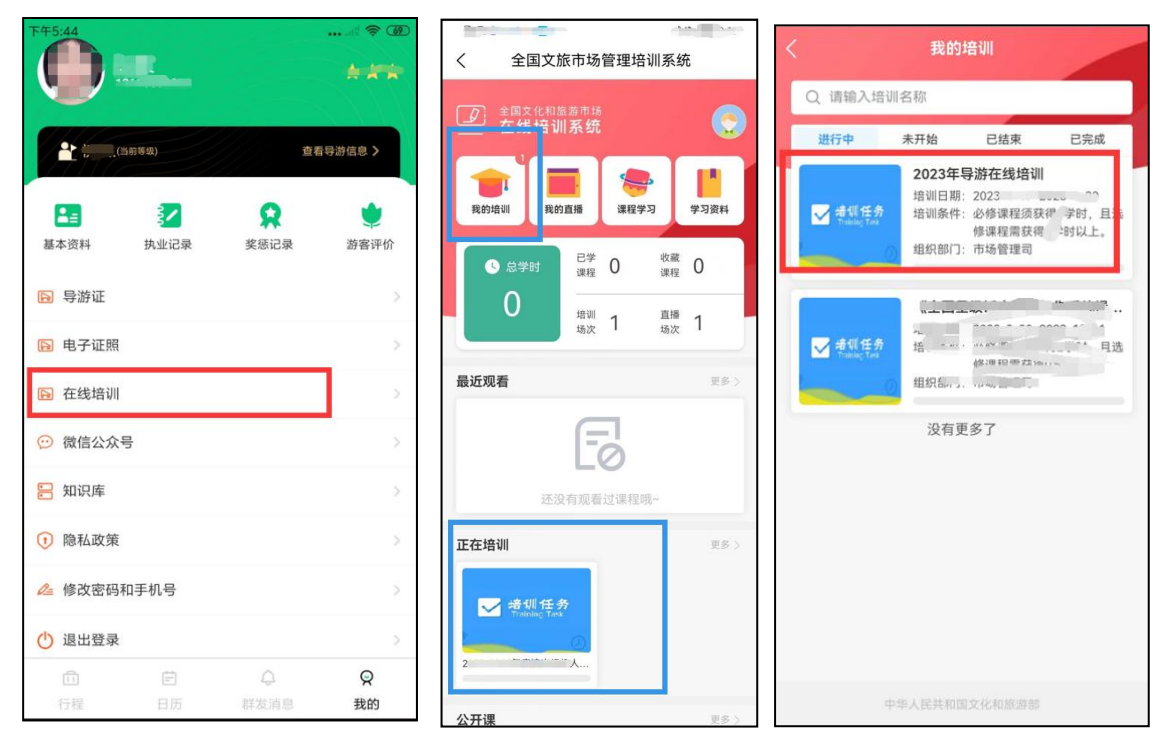

### 二、培训学习进度查询

本次培训学习时间为培训通知发布之日至 2023 年 12 月 31 日,共16 门课程。参训学员可随时查看学习进度:

在电脑端可通过"全国旅游监管服务平台"首页中总学时查看学习进度,也可通过"导游之家 APP"中的【培训任务】查看培训进度。

| 培训日期<br>培训条件<br>组织部门 | 增训日期:2023-0 |             |      | 0 0%<br>合计已学 已完成进度 |        | 0 <sup>必修</sup><br>学时 |     | <b>0</b> 选修<br>学时 |
|----------------------|-------------|-------------|------|--------------------|--------|-----------------------|-----|-------------------|
| 课程名称:                | 请输入课程名称     | 课程类型: 全部 必付 | 修 选修 | 学习状态:              | 全部 未开始 | 进行中                   | 已完成 | 确认筛选              |

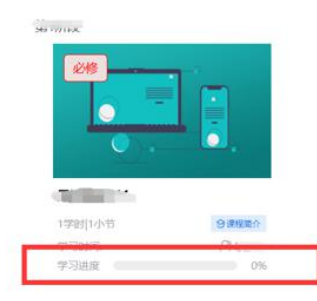

# (电脑端)

| <                | 培训详情                  |                            |
|------------------|-----------------------|----------------------------|
| <b>《</b> 2       | 023年导游在约              | 戋培训 》                      |
| 培训日期<br>培训条件 必   | 修课程须获得 学时,目           | 20230<br>1选修课程需获得 学时以      |
| 组织部门             |                       | 上市场管理司                     |
| <b>0</b><br>合计已学 | <b>0%</b><br>已完成进度 必何 | 1 0<br><sup>多学时 选修学时</sup> |
|                  |                       |                            |
|                  |                       |                            |
|                  | 中华人民共和国文化和            |                            |
| (                | 导游之家                  | APP)                       |

## 三、结业证书查看与保存

参训学员在规定时间完成学习任务后,系统将实时生成 结业证书。目前,结业证书仅可通过"全国旅游监管服务平 台"中【我的证书】预览、下载。

| 全国文化和旅游市场<br>在线培训系统                                            | ₲ 首页                        | ◇ 我的培训 | 合我的直播 | 印 课程学习 | E1 学习资料 | 象我的证书 | 进入管理     | XGERS: Mill. | 0 |
|----------------------------------------------------------------|-----------------------------|--------|-------|--------|---------|-------|----------|--------------|---|
|                                                                |                             |        |       | 我的证书   |         |       |          |              |   |
|                                                                |                             |        |       |        |         |       | 请输入培训班名称 | Q            |   |
| <u>特 业</u><br><u>予2023-61</u><br>年時海夜城田山)、<br>特友此正。<br>(2023年1 | <b>近 书</b><br>9元成了<br>時代4世。 | (2023  |       |        |         |       |          |              |   |
| 每页显示条数: 6 🖌 条,共1                                               | 数据                          |        |       |        |         |       | < 1 > 第  | 1 页          |   |